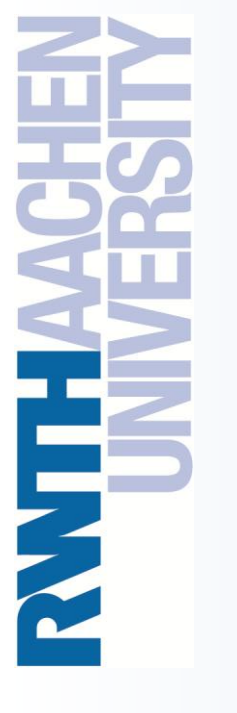

Windows-HPC Environment at RWTH Aachen University

Christian Terboven, Samuel Sarholz {terboven, sarholz}@rz.rwth-aachen.de

Center for Computing and Communication RWTH Aachen University

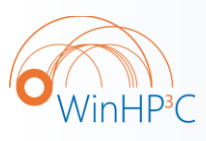

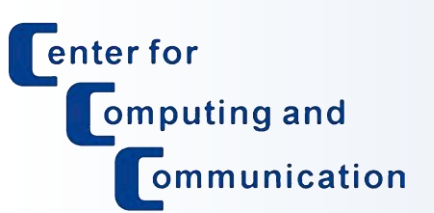

PPCES 2009 March 23rd, RWTH Aachen University Agenda

○ HPC @ RZ

- Cluster Overview
- Filesystems
- o Software
- Batch System

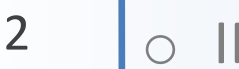

IDEs

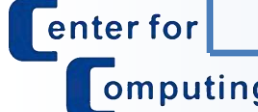

WinHP<sup>3</sup>C

| nputing and  |
|--------------|
| ommunication |

| CHISTER |
|---------|
| Claster |

HPC @ RZ

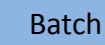

HPC @ RZ

Cluster

#### The RZ Compute Cluster History

- since 1958: Vector and other Super Computers
- 1994: The Unix Cluster started with IBM machines
- 2001-2007: SMP-Cluster with Sun UltraSparc-III/-IV systems
- 2004: First x86-based systems with 64 Opteron cluster nodes, mainly with Linux, some with Solaris for x86
- 2006: First Windows compute nodes on Opteron cluster
- 2008: Procurement of "intermediate" Intel Xeon Cluster with InfiniBand interconnection network
- 2009-2010: New procurement, new fileserver infrastructure

Filesystems

Software

Batch

IDEs

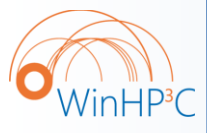

3

enter for

omputing and

ommunication

## HPC @ RWTH Aachen: Objectives

- HPC on Unix and Windows is a service offered by the Center for Computing and Communication:
  - Account provisioning via TIM → one account (login+pw) for Solaris, Linux and Windows
  - Files on Unix are accessible from Windows because of same file infrastructure (\$HOME = H:, \$WORK = W:)
  - Operating Model: Interactive Machines + Batch System
  - Programming and Software Support:

Cluster

- Languages: C, C++, Fortran (, Java, C#)
- Parallelization: MPI, OpenMP, Intel TBB, Native Threading
- ISV-Codes: Matlab, Ansys, numerical libraries, ...
- User training on all platforms!

HPC @ RZ

#### • HPC service is open for employees and students as well!

**Filesystems** 

Software

Batch

IDEs

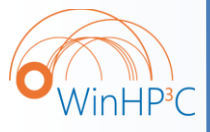

4

enter for

omputing and

ommunication

High Performance Computing on Windows

23.03.2009 - C. Terboven

Agenda

• HPC @ RZ

- Cluster Overview
- Filesystems
- o Software
- Batch System

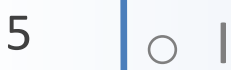

WinHP<sup>3</sup>C

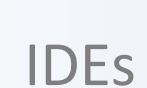

enter for omputing and ommunication

Cluster

HPC @ RZ

Filesystems

Software

Batch

23.03.2009 – C. Terboven

## Intel Harpertown-based InfiniBand Cluster

- Cluster installed in Q1/2008:
  - Fujitsu-Siemens
     Primergy RS 200 S4 servers
    - 2x Intel Xeon 5450 (quad-core, 3.0 GHz)
    - 16 / 32 GB memory per node
    - 4x DDR InfiniBand: MPI latency: 4.5 us MPI bandwidth: 1250 MB/s
- Installation-on-demand:
   Linux + Windows

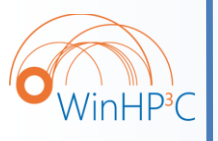

6

enter for

omputing and

ommunication

- Rank 100 in Top500 in 06/2008!
  - 18.81 TFlop/s with 256 nodes

Cluster

– 195 Mflop/s per Watt

HPC @ RZ

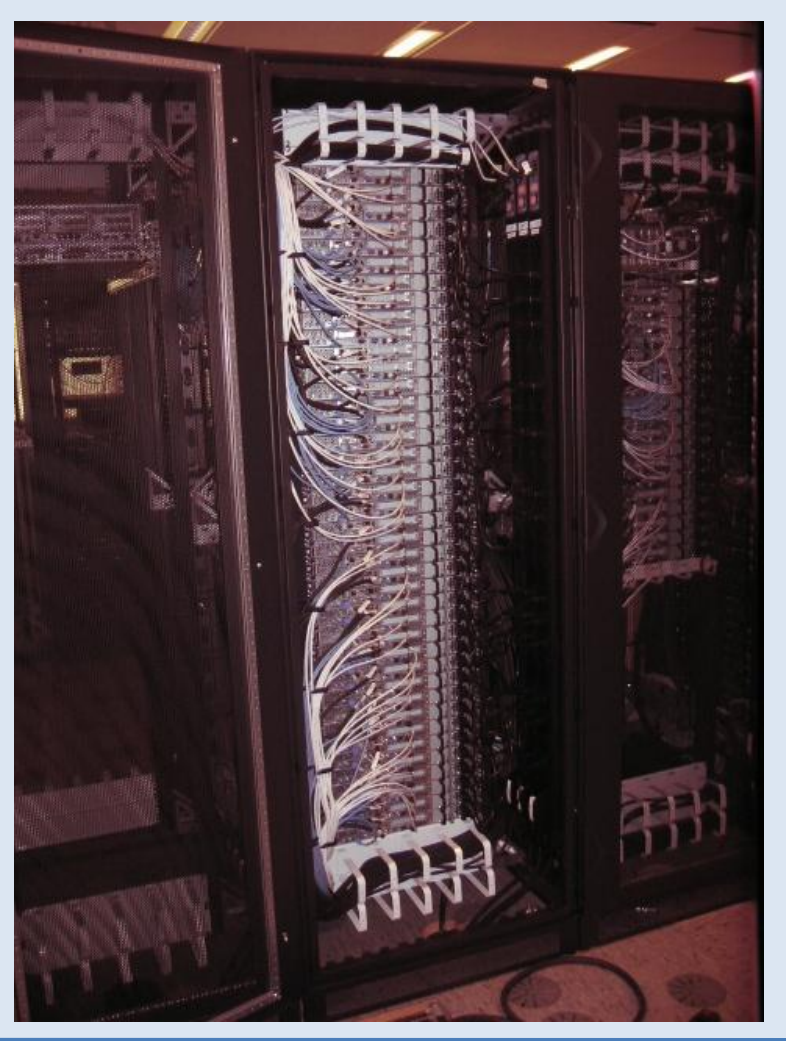

Batch

Filesystems

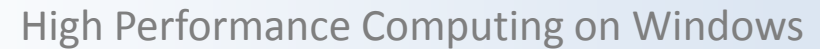

23.03.2009 – C. Terboven

#### Windows-Cluster: Frontends

Currently we are running three Frontends for the Cluster

Interactive Use for Software Development and the like

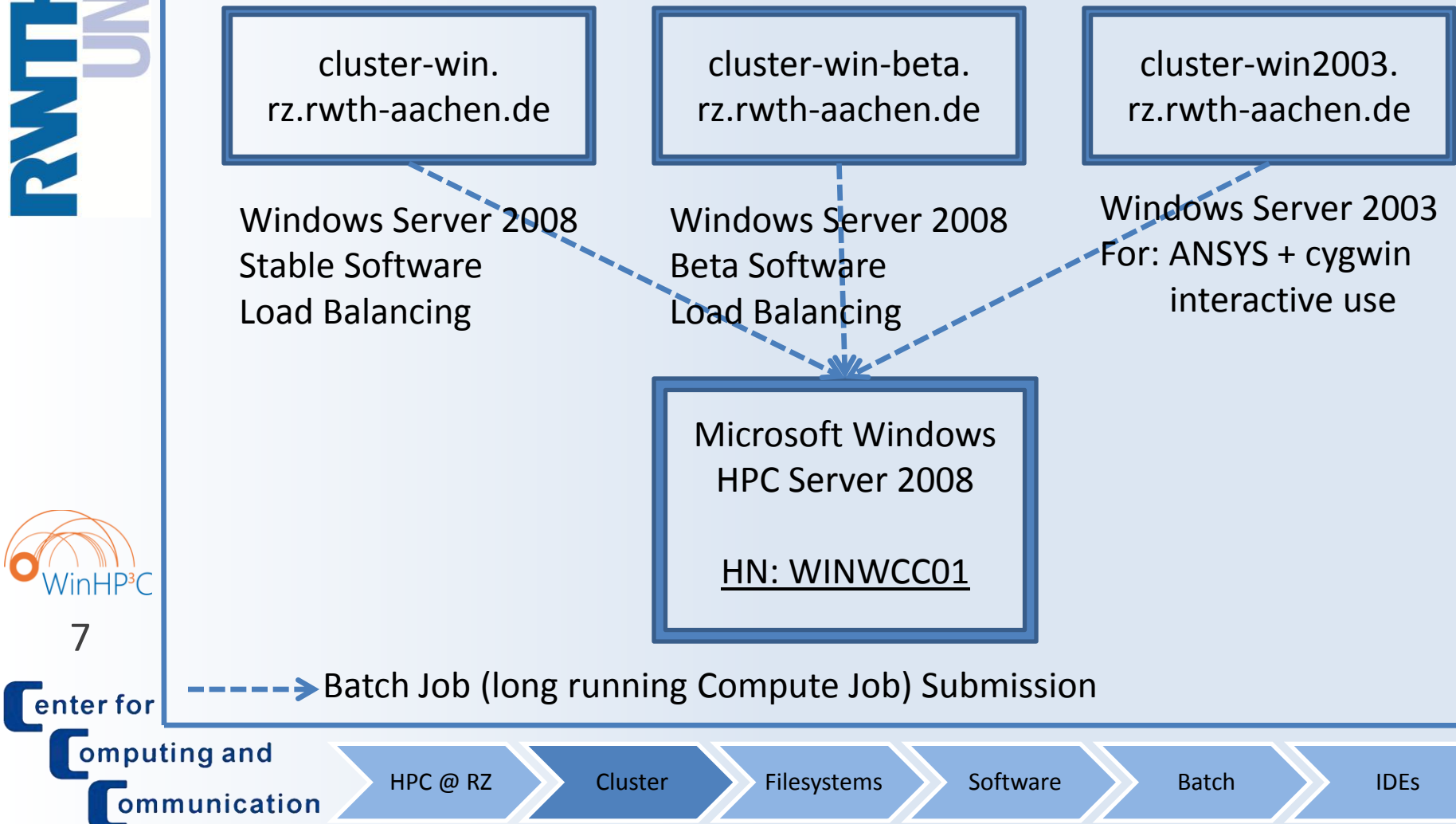

ommunication

**High Performance Computing on Windows** 

23.03.2009 - C. Terboven

# Login from Windows (1/3)

Use the *Remote Desktop Connection* program, usually available Ο under All Programs  $\rightarrow$  Accessoires  $\rightarrow$  Communication.

|                      | Remotedesktopverbindung Remotedesktopverbindung                                                                                                    |  |  |  |  |  |  |
|----------------------|----------------------------------------------------------------------------------------------------|--|--|--|--|--|--|
|                      | Allgemein Anzeige Lokale Ressourcen Programme Erweitert Leistung                                                                                                    |  |  |  |  |  |  |
| Anmeldeeinstellungen |                                                                                                    |  |  |  |  |  |  |
|                      | Geben Sie den Namen des Remotecomputers ein.                                                                                                    |  |  |  |  |  |  |
|                      | <u>C</u> omputer: winwcc00 ▼                                                                                                    |  |  |  |  |  |  |
|                      | Benutzemame: WIN-HPC\ct747764                                                                                                    |  |  |  |  |  |  |
|                      | Zum Herstellen der Verbindung werden die für diesen<br>Computer gespeicherten Anmeldeinformationen verwendet.<br>Sie können diese Anmeldeinformationen <u>bearbeiten</u> oder<br><u>I</u> mmer Anmeldeinformationen anfordem |  |  |  |  |  |  |
| WinHP <sup>3</sup> C | Verbindungseinstellungen         Speichem Sie die aktuellen Einstellungen in einer RDP-Datei         oder öffnen Sie eine gespeicherte Verbindung.         Speichem       Speichem unter         Öffnen                      |  |  |  |  |  |  |
| 8<br>Tenter for      | Verbinden Abbrechen <u>H</u> ilfe Optionen <<                                                                                                    |  |  |  |  |  |  |
| Comput               | ing and<br>HPC @ RZ Cluster Filesystem                                                                                                    |  |  |  |  |  |  |

Specify the computer name, in general cluster-win.rz.rwthaachen.de.

You can save a set of settings under a named profile / link.

Batch

IDEs

Software

ommunication

**High Performance Computing on Windows** 

23.03.2009 – C. Terboven

## Login from Windows (2/3)

| Oď                        | Remotedesktopverbindung                                                                                                    |
|---------------------------|----------------------------------------------------------------------------------------------------|
| AE                        | Remotedesktopverbindung                                                                                                    |
|                           | Allgemein       Anzeige       Lokale Ressourcen       Programme       Erweitert       Leistung         Größe des Remotedesktops                                                                         |
|                           | Farben       Höchste Qualität (32 Bit)         Hinweis: Einstellungen auf dem Remotecomputer können diese         Einstellung evtl. außer Kraft setzen.         Verbindungsleiste bei Vollbild anzeigen |
| •<br>WinHP <sup>3</sup> C | Verbinden Abbrechen <u>H</u> ilfe Optionen <<                                                                                                    |
| 9                         |                                                                                                    |
| Center for                |                                                                                                    |
| omput                     | ting and<br>HPC @ RZ Cluster Filesystems                                                                                                    |

You can choose a resolution or fullscreen mode.

- You can choose the color depth.
- In fullscreen mode you should set • this flag to ease the handling of the remote desktop window.

Batch

IDEs

Software

enter for

omputing and

ommunication

High Performance Computing on Windows

23.03.2009 – C. Terboven

#### Login from Windows (3/3)

|   | Allgemein Anzeige Lokale Ressourcen Programme Erweitert Leistung                             |
|---|----------------------------------------------------------------------------------------------|
|   | Sounds auf dem Remotecomputer           Auf diesem Computer wiedergeben                      |
| 1 | Tastatur<br>Windows-Tastenkombinationen anwenden (z. B.<br>ALT+TAB)                          |
|   | Nur im Vollbildmodus anwenden 👻                                                              |
|   | Lokale Geräte und Ressourcen                                                                 |
|   | Wählen Sie die Geräte und Ressourcen aus, die Sie in der<br>Remotesitzung verwenden möchten: |
|   | ✓ Drucker ✓ Zwischenablage                                                                   |
|   | Weitere                                                                                      |
|   |                                                                                              |
|   | Verbinden Abbrechen <u>H</u> ilfe <u>O</u> ptionen <<                                        |

HPC @ RZ

- Take resources of your local computer with you:
  - Audio device

- Printer
- Clipboard

Software

**Filesystems** 

Cluster

- Local hard disc drives
- Locally mounted network drives

Batch

## Login from Linux

• Use the rdesktop program available from www.rdesktop.org, probably already included in your distribution.

O Basic usage: rdesktop [options] host with

- -u <user> Login as user <user>
- -d WIN-HPC Login to domain WIN-HPC
- -4
   Use protocol version 4 (often needed)
- -g WxH
   Use resolution Width x Height
- -f
   Use fullscreen resolution
  - -a 24 Use 24bit color depth
    - Use german keyboard layout
    - -r sound:local Play sound on local system

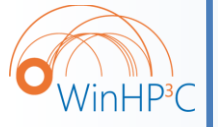

11

enter for

omputing and

– -k de

Cluster

HPC @ RZ

Filesystems

Software

Batch

23.03.2009 – C. Terboven

### Login to Windows Server 2008

| 9œ                        | Windows-Sicherheit                                                                                                    |                                                                      |
|---------------------------|----------------------------------------------------------------------------------------------------|----------------------------------------------------------------------|
|                           | Anmeldeinformationen eingeben<br>Diese Anmeldeinformationen werden für das Herstellen einer Verbindung<br>mit cluster-win.rz.rwth-aachen.de verwendet. |                                                                      |
|                           | WIN-HPC\ct747764                                                                                                    |                                                                      |
|                           | Anderes Konto verwenden                                                                                                    |                                                                      |
|                           | New Remote Desktop Connection<br>program (e.g. with Vista) allows the<br>specification of username before                                              |                                                                      |
|                           | login.                                                                                                    | WIN-HPC\ct747764                                                     |
| •<br>WinHP <sup>3</sup> C | If domain selection is not possible                                                                                                    | Password<br>Log on to: WIN-HPC<br>How do I log on to another domain? |
| 12                        | - Username: WIN-HPC\                                                                                                    |                                                                      |
| Center for                | - Or: Specify in rdesktop program                                                                                                    | Switch User                                                          |
|                           | ting and<br>HPC @ RZ Cluster Filesystems Software                                                                                                    | Batch IDEs                                                           |

9

Agenda

• HPC @ RZ

Cluster Overview

Filesystems

Software

Batch System

HPC @ RZ

Cluster

13 💍

omputing and

ommunication

WinHP<sup>3</sup>C

enter for

IDEs

IDEs

Batch

Software

Filesystems

## File Storage Strategies (1/2)

• Home - H: on Windows and \$HOME on Unix

- Permanent and long-term data (full backup)
- Work W: on Windows and \$WORK on Unix
  - Large datasets or near-term data (no backup)
- Documents X: on Windows
  - Windows "My Documents" directory (full backup)
  - Also accessible via H:\WinDocuments

Cluster

- Temp D:\Temp\<userid> on Windows and \$TMP on Unix
  - Temporary data (no backup, )

HPC @ RZ

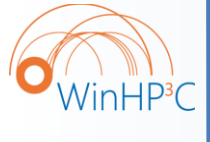

14

enter for

omputing and

ommunication

O All directories/shares have a quota, that is a size limitation.
 Need more space? → email <u>hpc@rz.rwth-aachen.de</u>

**Filesystems** 

Software

Batch

HPC @ RZ

# File Storage Strategies (2/2)

 Windows batch jobs cannot access H: or W: via the drive letter directly

- Network paths have to be used:
  - H: is \\cifs\cluster\home\userid
  - W: is \\cifs\cluster\work\userid
  - X: is \\cifs\cluster\documents\userid
  - C:\Shared\_Software is \\cifs\cluster\software
- Either use those, or connect network drive in batch script:
  - net use H: <u>\\cifs\cluster\home\userid</u>

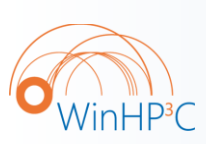

15

enter for

omputing and

ommunication

• Snapshots on H: and W are accesible via Windows Explorer:

**Filesystems** 

Software

Batch

- Access to older already overwritten versions of a file
- Right click on file  $\rightarrow$  Properties  $\rightarrow$  Previous Versions

Cluster

Agenda

• HPC @ RZ

- Cluster Overview
- **Filesystems**  $\bigcirc$
- Software Ο
- **Batch System**  $\bigcirc$

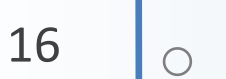

WinHP<sup>3</sup>C

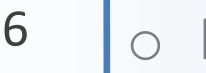

IDEs

enter for omputing and

| i pating ana |  |
|--------------|--|
|              |  |
| ommunication |  |

HPC @ RZ

Cluster

Filesystems

Software

Batch

#### Software list (1/3)

#### Complete set of Development Software:

– cluster-win:

HPC @ RZ

- Visual Studio 2005 and Visual Studio 2008
- Intel Compiler Suite 11 (C/C++ and Fortran)
- Microsoft HPC Pack 2008 (= MS-MPI)
- Intel Cluster Toolkit 3.1
  - Intel MPI 3.1 (= I-MPI)
  - Intel Trace Analyzer & Collector 7.1
- Intel Threading Building Blocks 2.0

Cluster

- Intel VTune 9.0 + Intel Threading Tools 3.1
- cluster-win-beta: same as above, but / plus (+)
  - + Visual Studio 2008 with Intel Parallel Studio
  - Visual Studio 2010 as soon as beta will be available
  - Intel Compiler Suite 11.1 beta (C/C++ and Fortran)

**Filesystems** 

Software

Batch

IDEs

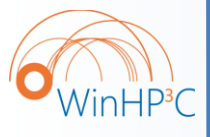

17

enter for

omputing and

ommunication

'inHP<sup>3</sup>C

omputing and

ommunication

18

enter for

#### Software list (2/3)

• Selected (and growing) list of tools and utilities:

- All interactive machines:
  - Notepad++ editor
  - Subversion Client
  - Tortoise Subversion GUI / Explorer integration
  - X-Win32
- cluster-win-beta: same as above, plus (+)
  - + Several SDKs and Windows Debugging / Analysis tools
- Selected (and growing) list of ISV-Software:

Cluster

- ANSYS (for interactive use go to cluster-win2003)

**Filesystems** 

Software

Batch

HyperWorks

HPC @ RZ

– Fluent

– Maple

'inHP<sup>3</sup>C

omputing and

ommunication

19

enter for

High Performance Computing on Windows

23.03.2009 - C. Terboven

#### Software list (3/3)

#### Selected (and growing) list of ISV-Software:

- Mathematica
- Matlab
- Microsoft Office 2003
- Microsoft Excel Compute Services
- MSC.Marc
- MSC.Adams

HPC @ RZ

- Linear Algebra Libraries (e.g. Intel MKL 10.0)

Cluster

 If we have (floating) licenses and if the software is available on Windows, we will provide it.

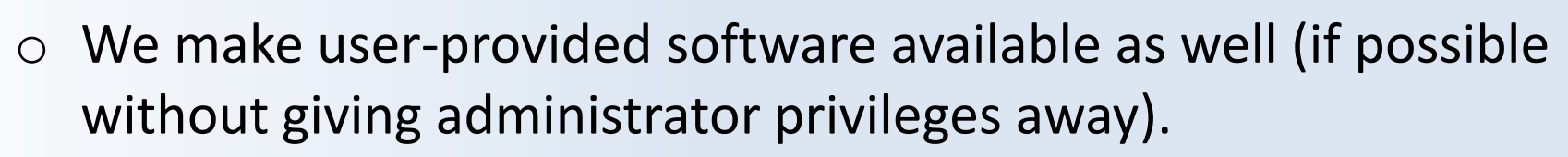

**Filesystems** 

Software

Batch

If there is something missing, please let us know ...

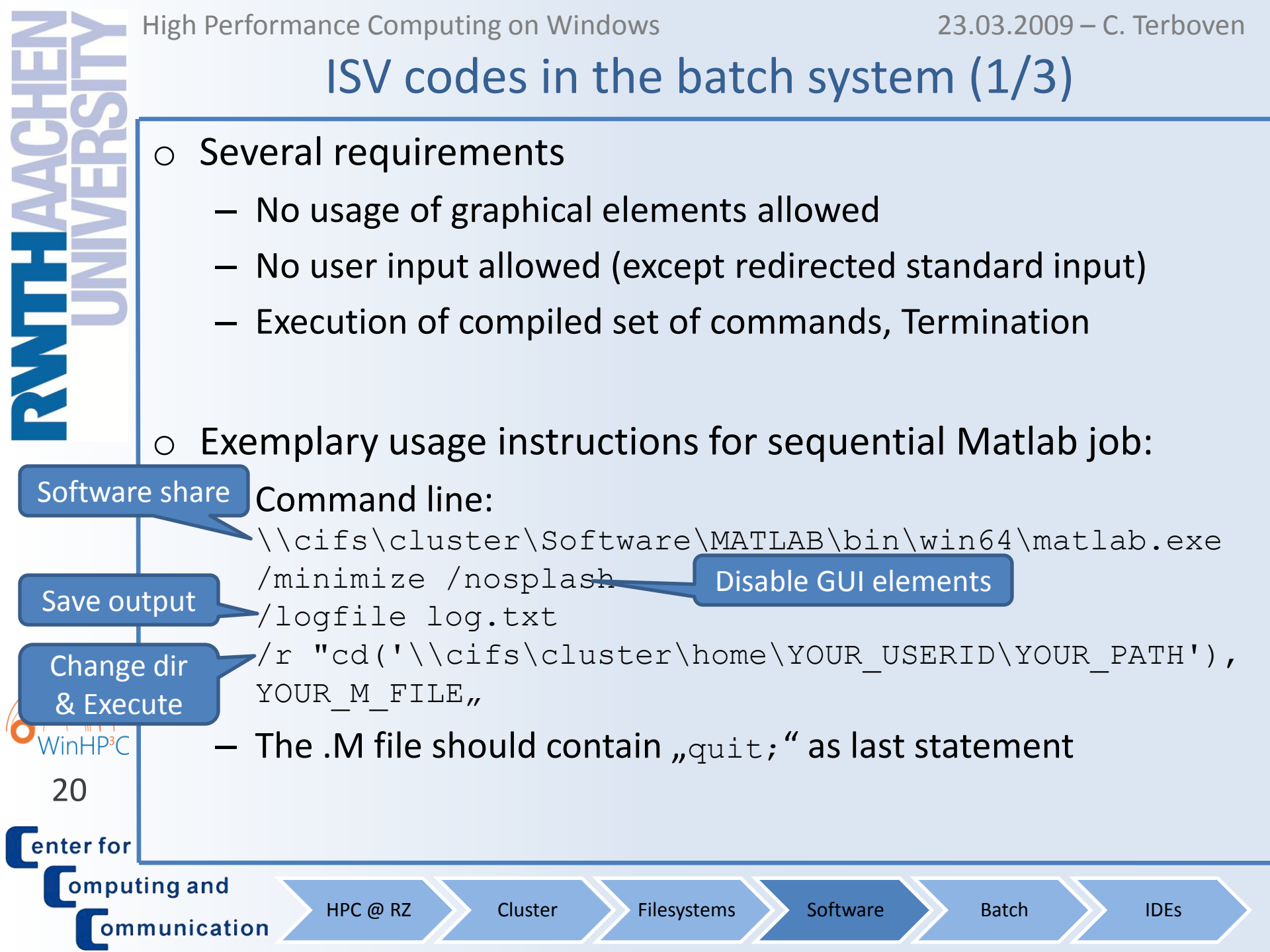

23.03.2009 – C. Terboven

# ISV codes in the batch system (2/3)

#### • Exemplary usage instructions for sequential ANSYS job:

- Create an Inputfile 1.
- 2. Create a .CMD file containing the following lines setlocal

```
set INPFILE=test.txt
```

```
set OUTFILE=%INPFILE%.out
```

```
set ANSCMD NODIAG=TRUE
```

```
net use x: %CCP WORKDIR%
```

```
x:
```

```
call "\\cifs\cluster\\software\ansys inc
 \v110\ansys\bin\winx64\ansys110.exe" -b nolist -j
 jobname -p aa r -i %INPFILE% -o %OUTFILE%
endlocal
```

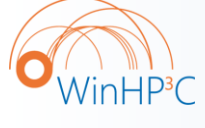

21

We have only two ANSYS parallel licenses. See examples:  $\bigcirc$ \\cifs\cluster\software\ansys inc\v110\ANSYS\MSCCS

enter for omputing and

ommunication

HPC @ RZ

Cluster

**Filesystems** 

Batch

## ISV codes in the batch system (3/3)

- Exemplary usage instructions for sequential ANSYS CFX job:
  - Use the following command line with suited input file: \\cifs\cluster\software\"Ansys Inc"\v110\CFX\bin\cfx5solve.exe -def input.def
- Parallel Jobs: Use either Solvermanager (GUI):
  - 1. Specify Definition File
  - 2. Run mode: "Submit to CCS Queue"

Cluster

- 3. Use "+" to specify the number of cores (80 licenses)
- 4. Ignore Hostname

HPC @ RZ

5. Take care: Result path \\cifs\cluster\documents\%username% is hard-coded

 or have full control (and knowledge) of what you are doing and adapt the job file on our homepage to your needs.

**Filesystems** 

Software

Batch

IDEs

• WinHP<sup>3</sup>C

22

enter for

omputing and

ommunication

Agenda

• HPC @ RZ

- Cluster Overview
- Filesystems
- o Software
- Batch System

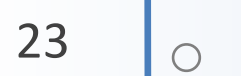

WinHP<sup>3</sup>C

enter for

IDEs

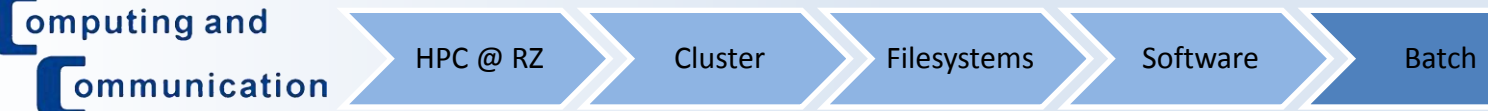

inHP<sup>3</sup>

omputing and

ommunication

24

enter for

#### **Running Parallel Programs**

- Multi-Threading with OpenMP
  - Control the number of threads to be used with env. Variable
  - set OMP\_NUM\_THREADS=8
  - Batch job: Reserve full node or appropriate number of cores per process and set environment variable
- Message-Passing with MPI
  - Number of processes is determined by startup command
  - mpiexec -n 8 ...

HPC @ RZ

Cluster

- Batch job: Reserve appropriate number of nodes or cores, number of processes is then specified implicitly
- Example Collection: You can find plenty examples of parallel programs in network drive P:

**Filesystems** 

Software

Batch

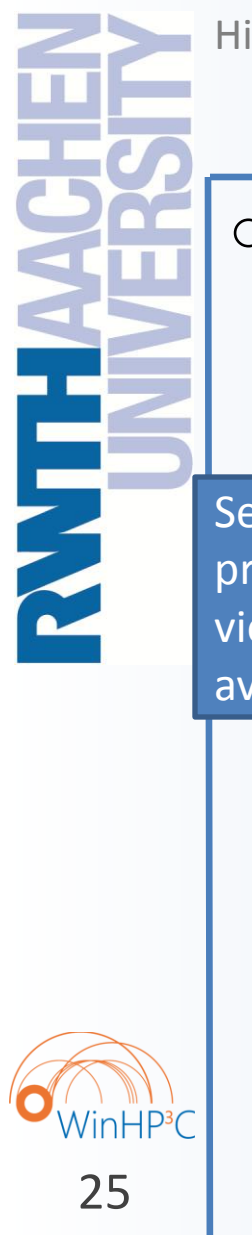

#### **High Performance Computing on Windows**

23.03.2009 – C. Terboven

## Using the Batch System (1/5)

 $\circ$  Find the HPC Job Manager in the menu: All Programs  $\rightarrow$ Microsoft HPC Pack  $\rightarrow$  HPC Job Manager.

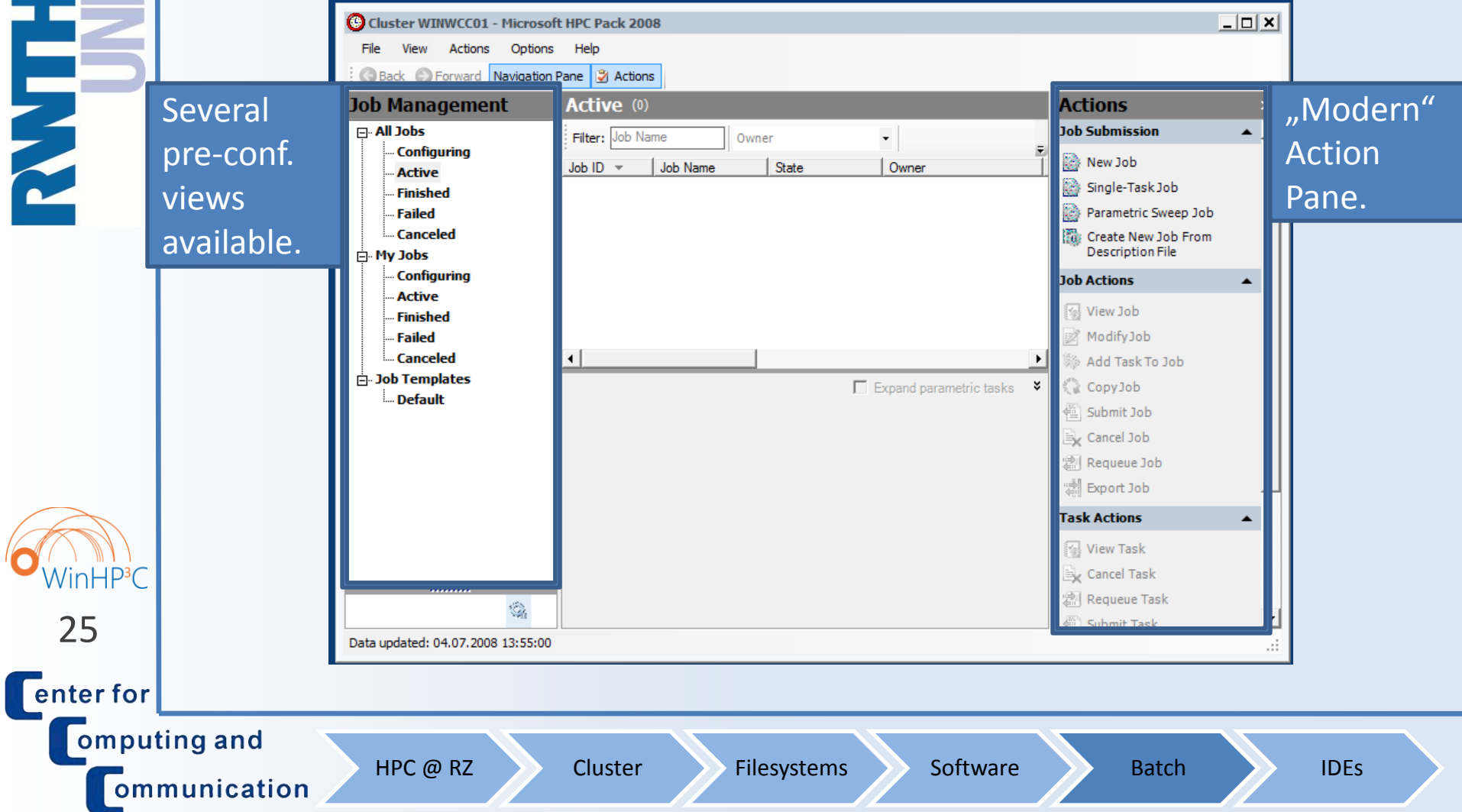

**High Performance Computing on Windows** 

23.03.2009 – C. Terboven

#### Using the Batch System (2/5)

#### To submit a new Job choose Actions $\rightarrow$ Job Sumission $\rightarrow$ Ο

|                      | Create New Job                                                                                                    |
|----------------------|----------------------------------------------------------------------------------------------------|
| Ę                    | Job Details     Job details       Task List     Job template:       Resource Selection     Project:       Licenses     Priority:                                                                                                    |
| 2                    | Job run options<br>Do not run this job for more than:<br>Days: 0 - Hours: 0 - Minutes: 1 -<br>Run job until cancelled or run time expires<br>Fail the job if any task in the job fails                                                                                                    |
|                      | Job resources         Select the type of resource to request for this job:         Core         Enter the minimum and/or maximum of the selected resource type that this job is allowed to use:         Minimum:       Maximum:            • Auto calculate             • 1             • 1 |
| WinHP <sup>3</sup> C | Use assigned resources exclusively for this job<br>No other jobs will be allowed to run on the selected nodes while the job is running.                                                                                                    |
| 26                   | Submit Save Job as Cancel                                                                                                    |
| enterfor             |                                                                                                    |
| Comput               | HPC @ RZ Cluster Filesystems Softw                                                                                                    |

- You are free to choose a Job Name and a *Project Name* as you like.
- You might specify runtime and failure options for the job.
- **Resource allocation** changed significantly:
  - Per *Core*, or
  - Per Socket, or
  - Per Node.
- Saving of Job Templates possible.

Batch

## Using the Batch System (3/5)

#### • Resource Allocation Granularity:

- Per Core: Get n processor cores. No further restrictions, for example it cannot be assumed that a (sub)set of cores shares the same main memory (→ not suited for Shared-Memory).
- Per Socket: Get n sockets. On our cluster, currently each socket has four cores (quad-core Xeon), thus it can be used for Hybrid or Shared-Memory (up to four threads per process).
- Per Node: Get n nodes. On our cluster, currently each node has two sockets à four cores (dual-socket quad-core Xeon), thus it can be used for Hybrid or Shared-Memory (up to eight threads per node).

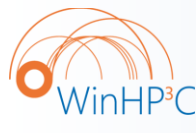

27

enter for

omputing and

ommunication

 If you use OpenMP: Set OMP\_NUM\_THREADS env. variable, otherwise you would get as many threads as there are cores

**Filesystems** 

Software

Batch

- mpiexec -genv OMP\_NUM\_THREADS 2

Cluster

HPC @ RZ

inHP<sup>3</sup>C

ompu

ommunication

28

enter for

High Performance Computing on Windows

23.03.2009 – C. Terboven

#### Using the Batch System (4/5)

#### A Job consists of one or more Tasks.

|                                                                                                    | • |
|----------------------------------------------------------------------------------------------------|---|
| Job Details Task                                                                                                  | _ |
| Task ListTask Name   Command Line   Requested Resources Add                                                       | · |
| Resource Selection Edit                                                                                           |   |
| Licenses Task Details and I/O Redirection                                                                         |   |
| Task name: MyTask                                                                                                 |   |
| Command line:                                                                                                    |   |
| Task.exe Dependency                                                                                               |   |
|                                                                                                    |   |
| Work directory:                                                                                                   |   |
| Browse                                                                                                    |   |
| Standard input:                                                                                                   |   |
| Browse                                                                                                    |   |
| Standard output:                                                                                                  |   |
| Browse                                                                                                    |   |
| Standard error:                                                                                                   |   |
| Browse                                                                                                    |   |
| Specify the minimum and maximum number of resources to use for this job. The job<br>resource type is set to core. | • |
| Minimum: Maximum:                                                                                                 |   |
|                                                                                                    |   |
| Save Cancel                                                                                                    |   |
| Submit Save sob as Cancel                                                                                         | 1 |
|                                                                                                    |   |

*Command Line:* You can specify the full path to a program including program options or to a .bat or .cmd file. You have to use network paths instead of drive letters (\\cifs\cluster\home  $\land$  . . . instead of H:) in any path. For MPI Tasks just include

mpiexec in the Command

*Line*, do not specify any

other MPI options.

Batch

**High Performance Computing on Windows** 

23.03.2009 – C. Terboven

#### Using the Batch System (5/5)

#### Some restrictions for the node selection can be specified.

| Create New Job                                             | X                                                                                                    |                                                               |
|------------------------------------------------------------|----------------------------------------------------------------------------------------------------|---------------------------------------------------------------|
| Job Details<br>Task List<br>Resource Selection<br>Licenses | Select the resources to use for this job. Selecting a node group will filter the nodes available in the node selection list. Entering hardware preferences will limit the node groups and nodes you have          Node preferences         Run this job only on nodes in the following node groups:         Available node groups         Selected node groups         HeadNodes         ComputeNodes         Add >>                                                                                                    | <ul> <li>Allow selected classes<br/>of nodes only.</li> </ul> |
|                                                            | Run this job only on nodes in the following list:         Node Name       Cores       Memory       State         WINSCC002       8       16383       Ready         WINSCC004       8       16383       Ready         WINSCC005       8       16383       Ready         WINSCC006       8       16383       Ready         WINSCC007       8       16383       Ready         WINSCC008       8       16383       Ready         WINSCC009       8       16383       Ready         WINSCC010       8       16383       Ready         WINSCC010       8       16383       Ready         WINSCC011       8       16383       Ready | <ul> <li>Allow a selected<br/>set of nodes only.</li> </ul>   |
| HP <sup>3</sup> C                                          | Hardware preferences Hinimum memory (MB):  Prefer nodes with:  More Memory                                                                                                    | <ul> <li>Allow nodes with<br/>enough memory only.</li> </ul>  |
| 29<br>enter for<br>omputing and                            | Prefer nodes with: More Memory Submit Save Job as Cancel HPC @ RZ Cluster Filesystems Soft                                                                                                    | ware Batch IDEs                                               |

Agenda

• HPC @ RZ

- Cluster Overview
- Filesystems
- o Software
- Batch System

HPC @ RZ

Cluster

ΟΙΟ

ommunication

omputing and

WinHP<sup>3</sup>C

30

enter for

IDEs

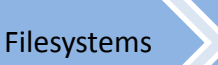

Batch

## Visual Studio: Motivation + Overview

o C / C++ / Fortran Software Development on Windows?

My answer: Visual Studio 2008 w/ Intel Compiler Integration Ο

Visual Studio 2005 / 2008 for HPC Development

Intel Compiler Integration

HPC @ RZ

Intel CPU-specific optimization

Cluster

- Usually command-line programs as HPC applications typically do not use GUIs. VS offers great support for GUI development on Windows, though.
- Support for OpenMP for Shared-Memory parallel computing
- Debugging of parallel programs: OpenMP and MPI and Hybrid
  - We provide DDTlite for improved MPI debugging experience

**Filesystems** 

- - 31

enter for

omputing and

ommunication

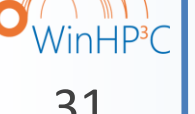

Intel Parallel Studio: Analyze + Tune + Parallelize + Check you code

Software

Batch

**High Performance Computing on Windows** 

23.03.2009 – C. Terboven

#### Visual Studio Teaser (1/3)

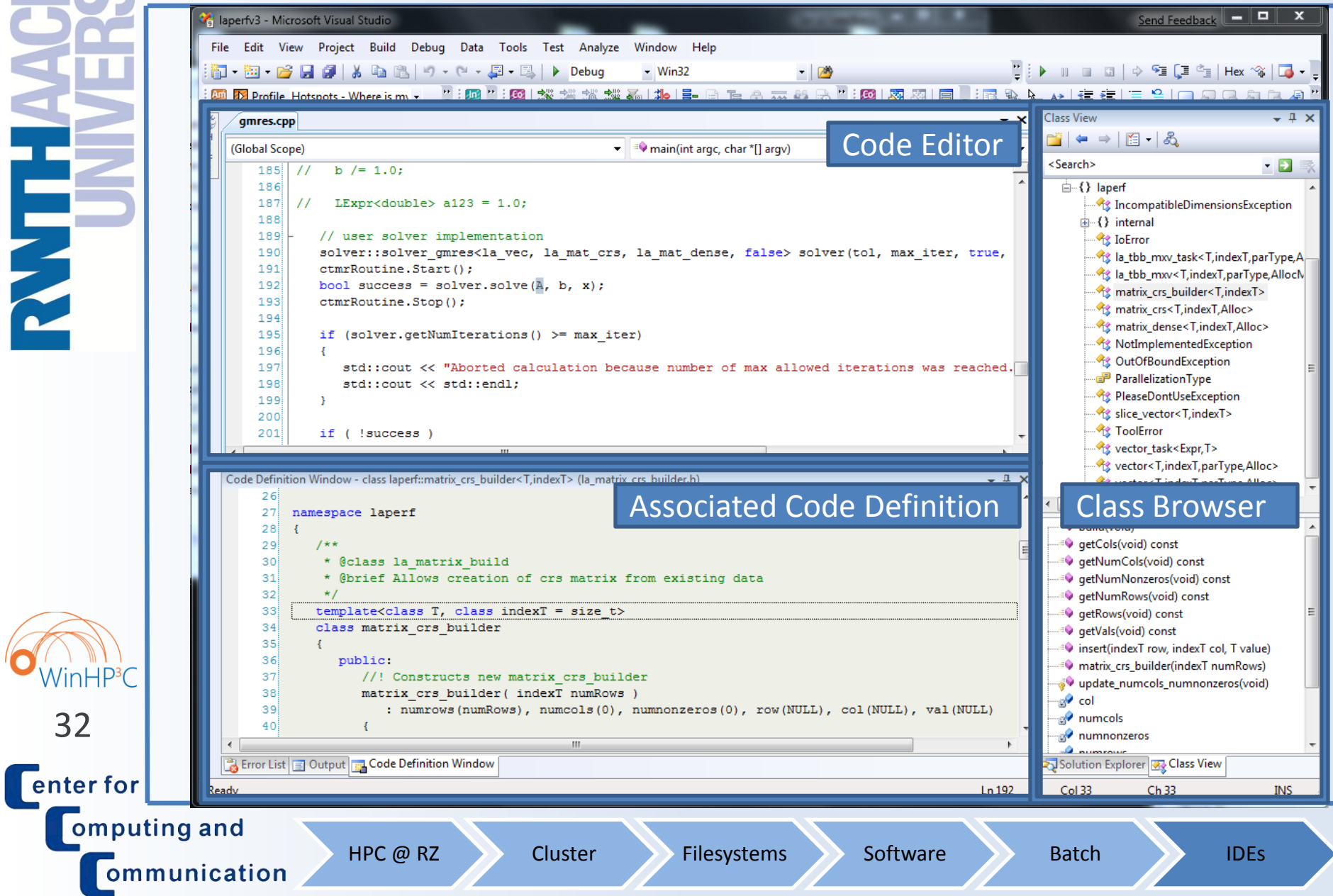

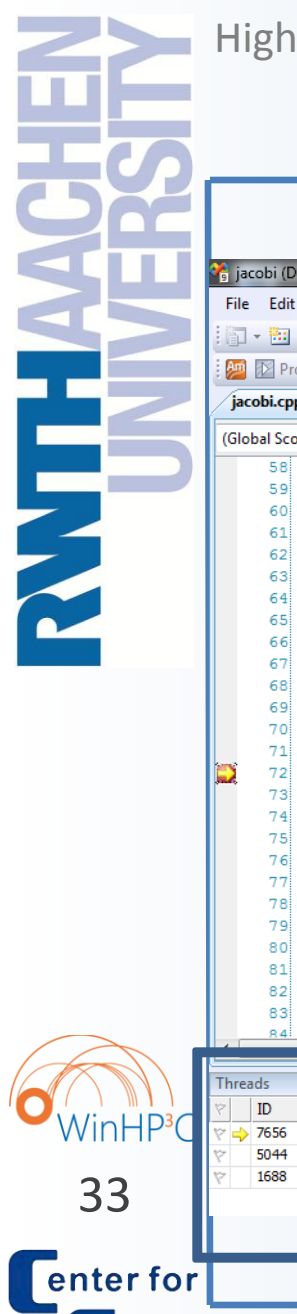

#### High Performance Computing on Windows

23.03.2009 – C. Terboven

#### Visual Studio Teaser (2/3)

|                        | 🔏 ia                                              | cobi (De     | ebugging) - Microsoft Visual Studio                                                                                                    |                |              |                                                                         |                                       |
|------------------------|---------------------------------------------------|--------------|----------------------------------------------------------------------------------------------------|----------------|--------------|-------------------------------------------------------------------------|---------------------------------------|
|                        | File                                              | Edit         | View Project Build Debug Data Tools Test Analyze Window Help                                                                                                    |                |              |                                                                         |                                       |
|                        | - 🖸 - 📴 - 📴 🛃 🎒 🖄 🐚 🔃 🔊 - 🔍 - 🖳 - 🖳 - Debug Win32 |              |                                                                                                    |                |              |                                                                         | 🔶 🖅 🗐 🔄 Hex 🔏 🗔 🗸                     |
|                        | : 🔎                                               | Pro          | file Hotspots - Where is my 🗸 🔳 💵 🗱 🌗 Compare 🞯 🖞 📮 💹 Inspect Memory errors                                                                                             | - D = a ] ;    | <u> 1</u>    | 🗱 🍇 🎥 📑 🖻 🙆 🐺 😵 🗟                                                       |                                       |
|                        | jac                                               | obi.cpp      | main.cpp                                                                                                    |                |              |                                                                         |                                       |
|                        | (Glo                                              | bal Scop     | pe)                                                                                                    |                | <b>→</b>     | Jacobi(JacobiData & data)                                               |                                       |
|                        |                                                   | 58           | <pre>for (int i = 1; i &lt; data.iCols - 1; i++)</pre>                                                                                                    |                |              |                                                                         |                                       |
|                        |                                                   | 59<br>60     | {<br>UOLD(j,i) = U(j,i);                                                                                                    |                |              |                                                                         |                                       |
| 4                      |                                                   | 61           | }                                                                                                    |                |              |                                                                         |                                       |
|                        |                                                   | 62<br>63     | }                                                                                                    |                |              |                                                                         |                                       |
|                        |                                                   | 64           | double fLRes;                                                                                                    |                |              |                                                                         |                                       |
|                        |                                                   | 65<br>66     | <pre>/* compute stencil, residual and update */</pre>                                                                                                    |                |              |                                                                         |                                       |
|                        |                                                   | 67           | <pre>#pragma omp for reduction(+:residual)</pre>                                                                                                    |                |              |                                                                         |                                       |
|                        |                                                   | 69           | <pre>for (int ] = data.ikowrifst + 1; ] &lt;= data.ikowLast = 1; ]++) {</pre>                                                                                           |                |              |                                                                         |                                       |
|                        |                                                   | 70           | <pre>for (int i = 1; i &lt; data.iCols - 1; i++) </pre>                                                                                                    |                |              |                                                                         |                                       |
|                        |                                                   | 72           | fLRes = ( ax * (UOLD(j, i-1) + UOLD(j, i+1))                                                                                                    |                |              |                                                                         |                                       |
|                        |                                                   | 73<br>74     | + ay * (UOLD(j-1, i) + UOLD(j+1, i))<br>+ b * UOLD(i i) - F(i i)) / b:                                                                                                  | Locals         |              | /-l                                                                     | T.m. t                                |
|                        |                                                   | 75           |                                                                                                    | tvame<br>⊕     | (            | )x0013fdc8                                                              | double *                              |
|                        |                                                   | 76<br>77     | <pre>/* update solution */ U(i,i) = UOLD(i,i) - data.fRelax * fLRes;</pre>                                                                                              | resid          | lual 0       | 0.0000000000000000000000000000000000000                                 | double & E                            |
|                        |                                                   | 78           |                                                                                                    | ay             | 9            | 99900.2500000023                                                        | double &                              |
|                        |                                                   | 79<br>80     | <pre>/* accumulate residual error */ residual += fLRes * fLRes;</pre>                                                                                                   | ∳ b<br>⊡ ¢ af= | -            | 3996001.800000007                                                       | double &                              |
|                        |                                                   | 81           | }                                                                                                    |                |              |                                                                         |                                       |
|                        |                                                   | 82           | <pre>} /* end omp parallel */</pre>                                                                                                    |                |              |                                                                         |                                       |
|                        |                                                   | 84           |                                                                                                    |                |              |                                                                         |                                       |
|                        | Thre                                              | ads          |                                                                                                    |                | <b>-</b> ₽ × | Call Stack                                                              |                                       |
| /in LLD <sup>3</sup> C | 7                                                 | ID           | Category Name Location Pri                                                                                                    | ority S        | Suspend *    | Name                                                                    |                                       |
|                        | $\overrightarrow{\nabla}$                         | 7656<br>5044 | Main Thread Main Thread L_7Jacobi@@YAXAAUJacobiData@@@Z_53_par_region0_2_228 Nor<br>Worker Thread Win32 Thread L_7Jacobi@@YAXAAUJacobiData@@@Z_53_par_region0_2_228 Nor | mal 0<br>mal 0 | )            | jacobi_omp.exe!L_?Jacobi@@YAXAAUJacobiData<br>libiomp5md.dll!100011b5() | a@@@Z_53par_region0_2_228() Line 72   |
| 22                     | 8                                                 | 1688         | Worker Thread Win32 Thread 77225704 Hig                                                                                                    | hest 0         |              | [Frames below may be incorrect and/or missing, r                        | no symbols loaded for libiomp5md.dll] |
| 55                     |                                                   |              | Debugger w/ multi-th                                                                                                    | nreade         | d app        |                                                                         |                                       |
|                        |                                                   |              |                                                                                                    |                |              |                                                                         |                                       |
| nter for               |                                                   |              |                                                                                                    |                |              |                                                                         |                                       |
| Compu                  |                                                   | ~ ~          | nd                                                                                                    |                |              |                                                                         |                                       |
| ompu                   | un                                                | y a          |                                                                                                    | ome            | Softwo       | ro Dotch                                                                | IDEC                                  |
| [ am                   | mı                                                | ini          | cation Filesyste                                                                                                    |                | Soltwa       | Balch                                                                   | IDES                                  |

High Performance Computing on Windows

23.03.2009 – C. Terboven

#### Visual Studio Teaser (3/3)

|                    | <u> </u>                                                               |                                                                                     |                               |                                           |                                                   |  |  |
|--------------------|------------------------------------------------------------------------|-------------------------------------------------------------------------------------|-------------------------------|-------------------------------------------|---------------------------------------------------|--|--|
|                    | 🧌 ja                                                                   | cobi - Microsoft Visual Studio                                                      |                               |                                           | Send Feedback                                     |  |  |
| ЧШ                 | File Edit View Project Build Debug Data Tools Test Analyze Window Help |                                                                                     |                               |                                           |                                                   |  |  |
|                    | 1                                                                      | - 🛅 - 💕 🛃 🗿   🕺 🖻 🛍   🗉 - 🔍 - 💭 - 🖳 🕨                                               | ) 🗉 🖬 🔷 🔁 📮 🔄   Hex 👒   🏹 🗸 📜 |                                           |                                                   |  |  |
|                    | : pm                                                                   | R Desfile Listenate Where is m - III + AD Compare                                   |                               |                                           |                                                   |  |  |
|                    |                                                                        | r000bs                                                                              |                               | • ×                                       | Call Stack 🚽 🗸                                    |  |  |
|                    | CT C                                                                   |                                                                                     |                               |                                           | CPU time (User)                                   |  |  |
|                    | olbo                                                                   | Hotspots                                                                            |                               | Intel <sup>®</sup> Parallel Amplifier     | = 1 selected stacks                               |  |  |
|                    | ×                                                                      | 🚱 Hotspots: Bottom-up                                                               |                               | →                                         | Viewing 🗸 1 of 1 D                                |  |  |
|                    | Se                                                                     | Function                                                                            |                               | *                                         | Contribution of the current call stack            |  |  |
|                    | INer                                                                   | - Bottom-up Tree                                                                    | Module                        | CPU Time <del>v</del>                     | 100.0% of selection (0.150s of 0.150s)            |  |  |
|                    | Exp                                                                    | 🗆 Jacobi                                                                            | jacobi_omp.exe                | 25.489s                                   | jacobi_omp.exe!InitializeMatrix(struct JacobiData |  |  |
|                    | orer                                                                   | $\land Jacobi \leftarrow main \leftarrow tmainCRTStartup \leftarrow mainCRTStartup$ | jacobi_omp.exe                | 25.489s                                   | jacobi_omp.exe!InitializeMatrix(struct JacobiData |  |  |
|                    |                                                                        | ⊞ memset                                                                            | jacobi_omp.exe                | 0.166s                                    | jacobi_omp.exe!main - main.cpp:170                |  |  |
|                    |                                                                        | □ InitializeMatrix                                                                  | jacobi_omp.exe                | 0.150s                                    | jacobi_omp.exe!_tmainCRTStartup - crt0.c:266      |  |  |
|                    |                                                                        | $\land$ InitializeMatrix ← main ← _tmainCRTStartup ← mainCRT                        | jacobi_omp.exe                | 0.150s                                    | jacobi_omp.exe!mainCRTStartup - crt0.c:181        |  |  |
|                    |                                                                        | CheckError                                                                          | jacobi_omp.exe                | 0.132s                                    | kernel32.dll!BaseThreadInitThunk+0x11             |  |  |
|                    |                                                                        | ±_free_base                                                                         | Jacobi_omp.exe                | 0.010s                                    | ntdll.dll!LdrInitializeThunk+0xec                 |  |  |
|                    |                                                                        | ±_write_nolock                                                                      | Jacobi_omp.exe                | 0.010s                                    | ntdll.dll!LdrInitializeThunk+0xbf                 |  |  |
|                    |                                                                        | Microsoft's + Intel's Tools: U<br>is spent in your program, tu                      | nderstan<br>ne and p          | id where the time<br>arallelize it, check | Summary - 7 ×                                     |  |  |
|                    |                                                                        | narallelization for correctne                                                       | сс<br>-                       |                                           | Elapsed Time:                                     |  |  |
|                    |                                                                        | paranenzation for correctine.                                                       | <b>.</b>                      |                                           | 26.298s                                           |  |  |
|                    |                                                                        | Selected:                                                                           |                               | 0.150s                                    | Logical CPU Count: 25.95/s                        |  |  |
| vvii ii ii C       |                                                                        |                                                                                     | •                             | , , , , , , , , , , , , , , , , , , ,     |                                                   |  |  |
| 34                 |                                                                        | Filter: 100% is shown Module: [100%] jacobi_omp.ex                                  | l: [100%] mainCRTS            | tart 🔻 😽 🗟                                |                                                   |  |  |
|                    |                                                                        | <u> </u>                                                                            |                               |                                           |                                                   |  |  |
| <b>C</b> enter for | Read                                                                   | ły                                                                                  |                               |                                           | .H.                                               |  |  |
| Comput             | ing                                                                    | and                                                                                 |                               |                                           |                                                   |  |  |
| Comput             | ing                                                                    | HDC @ R7 Cluster                                                                    | Files                         | stems Software                            | Batch IDEs                                        |  |  |
| Comr               | nun                                                                    | ication                                                                             | Thesy                         | Software                                  |                                                   |  |  |

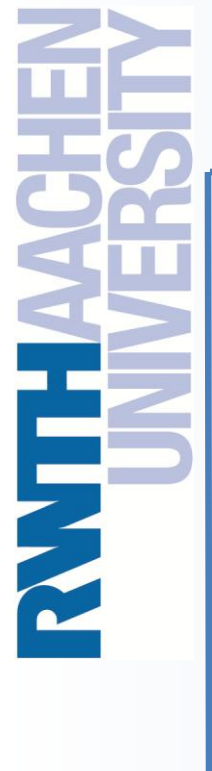

23.03.2009 – C. Terboven

The End

#### Thank you for your attention!

**Questions?** 

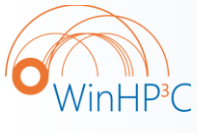

35

enter for omputing and ommunication